## How-to Guide to Access and Initiate Your eForm through milConnect

## Step 1. Go to https://milconnect-pki.dmdc.osd.mil/milconnect/

Then click on the upper right corner green 'Sign In' button.

| ( ) ( ) https://milconnect.dmdc.osd.mil/milconnect/ | 🖄 😂 milConnect: Benefits and R 🛛               |                                |                                 | - <b>ப</b><br>ကြင်း 🤅  | ×<br>3 🙂 |
|-----------------------------------------------------|------------------------------------------------|--------------------------------|---------------------------------|------------------------|----------|
| 😥 😇 milCol<br>Serving those v                       | nnect<br>ho serve our country.                 |                                | Si<br>New User                  | gn In<br>? Start here. |          |
| A FAQ-                                              |                                                |                                | Search                          | Q                      |          |
| All TRDP enrollments end 12/31/1                    | 8. You must sign up to get coverage in 2019. F | Find out how.                  |                                 |                        |          |
|                                                     |                                                |                                |                                 | <b>F</b>               |          |
| Twant to                                            | View c                                         | urrent PCM assignment for spon | sor and family members.         |                        |          |
| Update personal contact info                        | View Primary Care                              | Manager (PCM)                  | Oupdate family members in DEERS |                        |          |
| → Transfer my education benefit                     | s Update work contac                           | t info (GAL)                   | Update my name in DEERS         |                        |          |
| → View my health care coverage                      | Obtain proof of heal                           | th coverage                    | → Retrieve my correspondence    |                        |          |
| Don't see what you are look                         | ing for? Browse the menus, search or           | check our FAQ.                 | More Goals                      | <b>~</b>               |          |
|                                                     |                                                |                                |                                 | _                      |          |
| Hot Topics                                          |                                                | Did you receive                | correspondence?                 |                        |          |
| Inaccurate Birthdate: Why is my                     | birthdate off by a day? What do I do about it? | Incapacitation Redet           | ermination Deadline             | -                      |          |
| Navy GAL: How long does it take                     | for changes I make in milConnect to show up    | Affordable Care Act            |                                 |                        |          |
| in the Navy GAL?                                    |                                                | Medicare and TRICA             | RE                              |                        | ~        |

**Step 2.** Select a log-in. There are 3 options. If you use the CAC option, select the **NON-EMAIL** certificate, if you don't it will delay the log-in process.

There will be a concent screen that you will need to review and then select the 'ok' button.

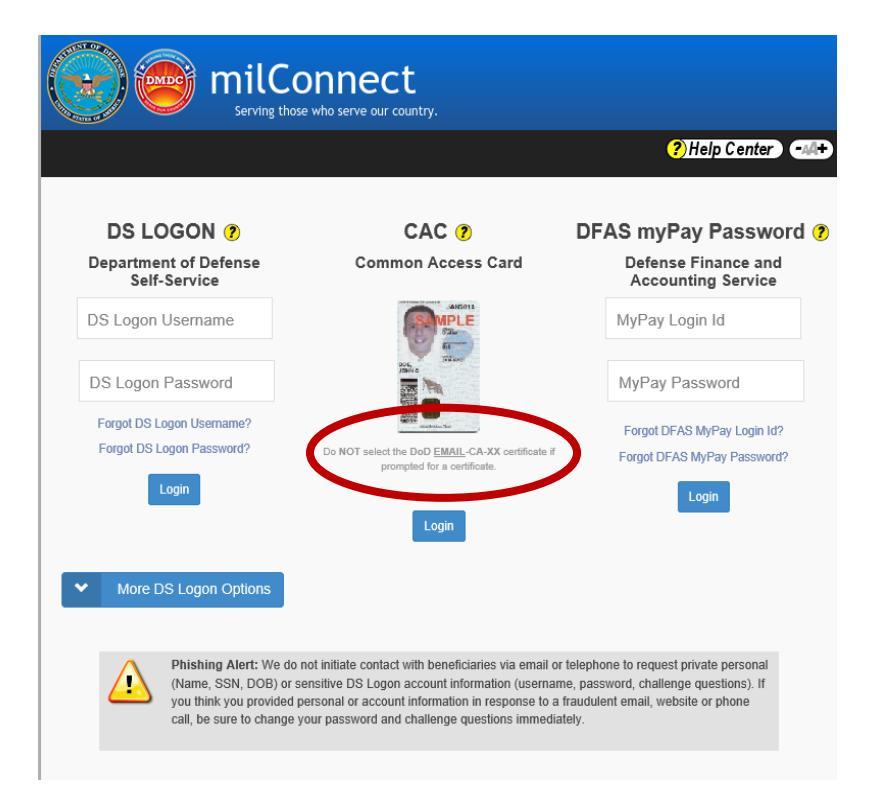

## How-to Guide to Access and Initiate Your eForm through milConnect

Step 3. Once signed in, select the 'Correspondence/Documentation' drop down menu.

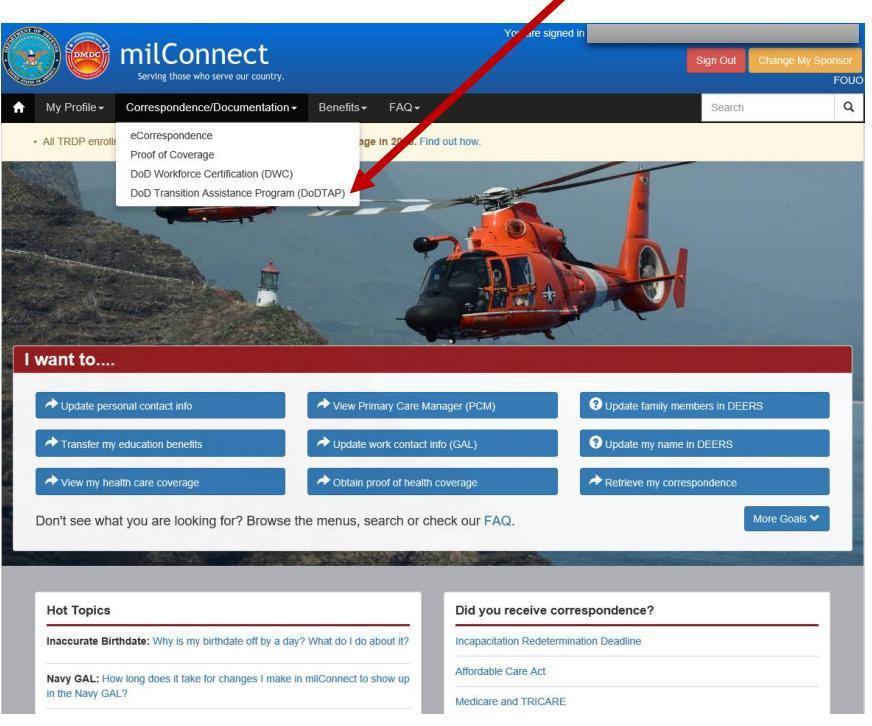

Click 'DoD Transition Assitance Program (DoDTAP)'.

Note: This is your dashboard. Here you will be able to access your Transition and VMET documents.

|                                                          |                                                                                                    | You are signed in                   |                                                                 |                                                                         |                                         |                                    |              |
|----------------------------------------------------------|----------------------------------------------------------------------------------------------------|-------------------------------------|-----------------------------------------------------------------|-------------------------------------------------------------------------|-----------------------------------------|------------------------------------|--------------|
| Serving those who serve our country.                     |                                                                                                    |                                     |                                                                 |                                                                         | Sign Out                                | Change My Spo                      | nsor<br>FOU( |
| My Profile -                                             | Correspondence/Documentation -                                                                       | Benefits <del>-</del>               | FAQ <del>-</del>                                                |                                                                         | Search                                  |                                    | ٩            |
|                                                          |                                                                                                    |                                     |                                                                 |                                                                         |                                         |                                    |              |
| D Transition                                             | Assistance Program (DoDTAP) fo                                                                       | or Service M                        | embers and Veterans 🕄                                           | )                                                                       |                                         |                                    |              |
| 2 DoDTAP dashb<br>endance, Transiti<br>complete your tra | oard helps you manage your transition do<br>on Documents, and VMET in the milConn<br>sition process. | ocuments. Initia<br>lect FAQ. Pleas | lize Pre-Separation Counseling<br>se contact your TAP counselor | g to start your transition eForm. F<br>with questions about your transi | ind answers about<br>tion documents, or | your Session<br>what you need to o | io           |
| ly Dashboard                                             | Transition Documents VMET                                                                            |                                     |                                                                 |                                                                         |                                         |                                    |              |
| News                                                     |                                                                                                    |                                     |                                                                 |                                                                         | -                                       |                                    |              |
| 07/30<br>DOD<br>incon                                    | V <b>2018</b><br>TAP was unavailable between 3pm PT Si<br>venience.                                  | unday, 7/29, an                     | id 2pm PT on Monday, 7/30. N                                    | Ve apologize for the                                                    |                                         |                                    |              |
|                                                          |                                                                                                    |                                     |                                                                 | Previous Next                                                           | ]<br>•                                  |                                    |              |
| Transi                                                   | tion Documents Reported For Me                                                                       |                                     |                                                                 |                                                                         | _                                       |                                    |              |
| *Docu                                                    | ment Status                                                                                          |                                     | **Current Phase                                                 | Completed Date                                                          |                                         |                                    |              |
|                                                          |                                                                                                    |                                     |                                                                 | Previous Next                                                           |                                         |                                    |              |
| "As of N<br>button b                                     | lovember 5, 2016 -DD forms 2648, 2648-<br>elow, or edited with the hyperlinks, in coo                | 1, and 2958 ha<br>ordination with y | we been replaced by the eForr<br>your Transition Assistance Cou | n, which can be initiated with the<br>inselor.                          |                                         |                                    |              |
| **The C                                                  | urrent Phase is related only to the eForm                                                            | entries                             |                                                                 |                                                                         |                                         |                                    |              |
| Initiali                                                 | ze Pre-Separation Counseling                                                                         |                                     | Pre-Separation Counseling                                       | Executive Summary                                                       |                                         |                                    |              |
| 0!-                                                      | 844                                                                                                  |                                     |                                                                 |                                                                         |                                         |                                    | 1            |
|                                                          |                                                                                                    |                                     |                                                                 |                                                                         |                                         |                                    |              |

## How-to Guide to Access and Initiate Your eForm through milConnect

**Step 4.** To initate your eForm, click 'Initalize Pre-Separation Counseling' button. If you have already initated your eForm, click on the 'eForm' short link under *Transition Documents Reported For Me*.

|                              | DoD Transition Assistance Program (DoDTAP) for Service Members and Veterans 😧                                                                                                    |                                                                                                    |                                                           |                                                                           |                                                                        |  |
|------------------------------|----------------------------------------------------------------------------------------------------|----------------------------------------------------------------------------------------------------|-----------------------------------------------------------|---------------------------------------------------------------------------|------------------------------------------------------------------------|--|
|                              | The DoDTAP dashboard helps you manage your transition documents. Initialize Pre-Separation Counseling to start your transition efform. Find answers about your Session<br>Attendance, Transition Documents, and VMET in the milConnect FAQ. Please contact your TAP counselor with questions about your transition documents, or what you need to do<br>to complete your transition process. |                                                                                                    |                                                           |                                                                           |                                                                        |  |
|                              | My Dashboard                                                                                                    | Transition Documents VM                                                                                                    | ET                                                        |                                                                           |                                                                        |  |
|                              | News                                                                                                    |                                                                                                    |                                                           |                                                                           |                                                                        |  |
|                              | 07/30/2018<br>DODTAP was unavailable between 3pm PT Sunday, 7/29, and 2pm PT on Monday, 7/30. We apologize for the<br>inconvenience.                                                                                                    |                                                                                                    |                                                           |                                                                           |                                                                        |  |
|                              |                                                                                                    |                                                                                                    |                                                           |                                                                           | Previous Next                                                          |  |
|                              | Transitio                                                                                                    | n Documents Reported F                                                                                                    | or Me                                                     |                                                                           |                                                                        |  |
| Click here to <u>ACCESS</u>  | *Documer                                                                                                    | nt Status                                                                                                    | **Cur                                                     | rent Phase                                                                | Completed Date                                                         |  |
|                              | "As of Nove<br>button below                                                                                                    | amber 5, 2016 -DD forms 2648,<br>w, or edited with the hyperlinks                                                                         | 2648-1, and 2958 have bee<br>in coordination with your Ti | eparation Counseling<br>In replaced by the eFor<br>ansition Assistance Co | Previous Next<br>1/1<br>m, which can be initiated with the<br>unselor. |  |
| lick here to <u>INITIATE</u> | **The Curre                                                                                                    | **The Current Phase is related only to the eForm entries Initialize Pre-Separation Counseling Pre-Separation Counseling Executive Summary |                                                           |                                                                           |                                                                        |  |
|                              | Sessions                                                                                                    | Sessions Attended                                                                                                    |                                                           |                                                                           |                                                                        |  |
|                              | Session                                                                                                    |                                                                                                    | Completed Date                                            | Military                                                                  | Previous Next                                                          |  |

**Note:** This is what the eForm will look like. In this current phase, Pre-Separation, there are 3 sections.

- 1. Service Members Personal Information 2. Pre-Separation/Transition Counseling
  - 3. Signatures and Remarks

| DoD Transition A                                                                                                    | DoD Transition Assistance Program (DoDTAP) for Service Members and Veterans 3 |                                                                  |                                    |                                            |      |  |  |
|----------------------------------------------------------------------------------------------------|-------------------------------------------------------------------------------|------------------------------------------------------------------|------------------------------------|--------------------------------------------|------|--|--|
| The DoDTAP dashboard helps you manage your transition documents. Initialize Pre-Separation Counseling to start your transition eForm. Find answers about your Session Attendance, Transition Documents, and VMET in the milConnect FAQ. Please contact your TAP counselor with questions about your transition documents, or what you need to do to complete your transition process. |                                                                               |                                                                  |                                    |                                            |      |  |  |
| My Dashboard                                                                                                    | Transition Documents                                                          | VMET                                                             |                                    |                                            |      |  |  |
|                                                                                                    |                                                                               |                                                                  |                                    |                                            |      |  |  |
| Trans                                                                                                    | sition Assistance eForm                                                       | n (eForm) Data Entry                                             |                                    |                                            |      |  |  |
| All sec<br>Code                                                                                                    | tions and data fields of this e<br>and DoD policies as prescrib               | Form shall be completed for com<br>ed in DoD Instruction 1332.35 | pliance with all applicable statul | ory requirements of Chapter 58, Title 10 U | J.S. |  |  |
| Pha<br>Cou<br>If your                                                                                                    | se: Pre-Separation<br>nseling<br>personal information is inco                 | Created: 2018/08/03                                              | Last Updated:                      | Print Save Close                           | •    |  |  |
| You m                                                                                                    | You must save this eForm without errors in order to sign it.                  |                                                                  |                                    |                                            |      |  |  |
| I. S                                                                                                    | ervice Member Personal                                                        | nformation                                                       |                                    |                                            | •    |  |  |
| il. Pre-Separation/Transition Counseling, Pre-Separation/Transition Counseling Needs Assessment, Review and Verification                                                                                                    |                                                                               |                                                                  |                                    |                                            |      |  |  |
| - 111.                                                                                                    | Signatures and Remarks                                                        |                                                                  |                                    |                                            | *    |  |  |
|                                                                                                    |                                                                               |                                                                  |                                    |                                            |      |  |  |
|                                                                                                    |                                                                               |                                                                  |                                    |                                            |      |  |  |